## Löschen ausgewählter Dateien

Löscht die ausgewählten Dateien.

## **VORSICHT : -**

- Gelöschte Dateien können nicht wieder hergestellt werden.
- 1 Wählen Sie den Wiedergabemodus aus.

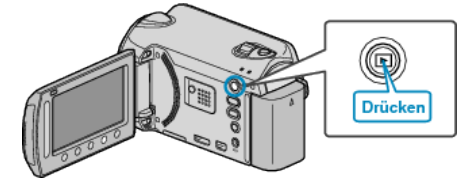

2 Wählen Sie den Video- oder Standbildmodus aus.

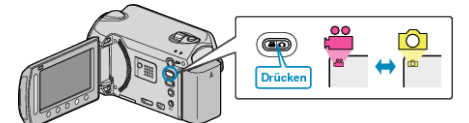

3 Drücken Sie , um das Menü aufzurufen.

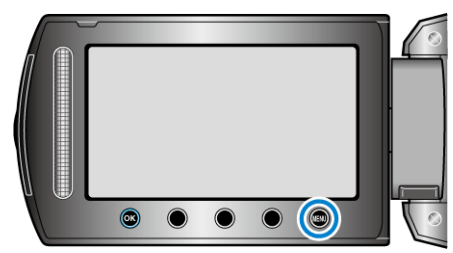

4 Wählen Sie "LÖSCHEN" und drücken Sie .

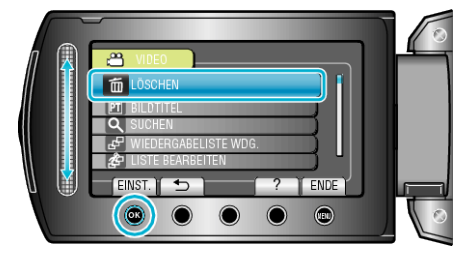

5 Wählen Sie "DATEIAUSWAHL" und drücken Sie .

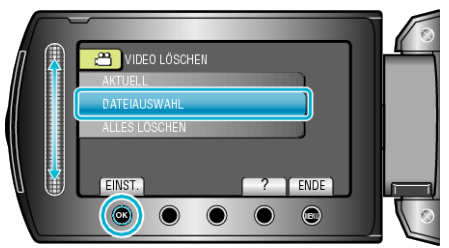

6 Wählen Sie die gewünschte Datei aus und drücken Sie ®.

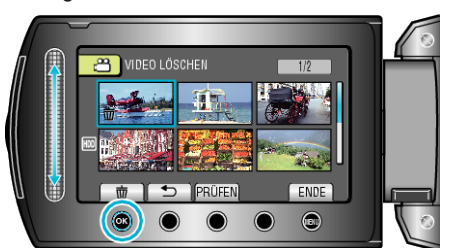

7 Nachdem Sie alle zu löschenden Dateien ausgewählt haben, drücken Sie "AUSF.".

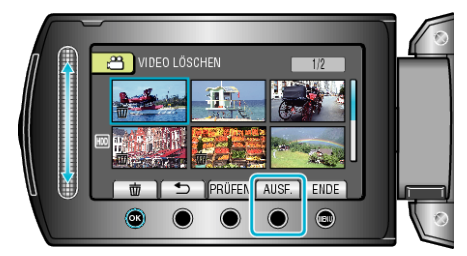

- Die ausgewählte Datei wird mit einer Löschmarkierung versehen. Um die Löschmarkierung zu entfernen, drücken Sie noch einmal .
- Drücken Sie "PRÜFEN", um die ausgewählte Datei zu prüfen.
- 8 Wählen Sie "JA" und drücken Sie 👀.

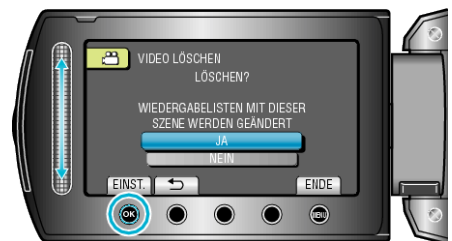

• Nach dem Löschen drücken Sie 👀.

## HINWEIS : -

- Werden Dateien einer Wiedergabeliste gelöscht, verändert sich die Wiedergabeliste.
- Geschützte Dateien können nicht gelöscht werden. Vor dem Löschen müssen Sie den Schutz aufheben.